## USING XCIPTV

- 1. Download XCIPTV from the Playstore.
- 2. Open the app.
- 3. Choose Xtream Codes API.
- 4. Enter the username, password and API URL received by email.
- 5. Enjoy.

## USING IPTV SMARTERS PRO

1. We will first install the Downloader app

This app will help you sideload IPTV Smarters (because browser downloads are not allowed)

2. Click the **Find > Search** option on the home screen of FireStick

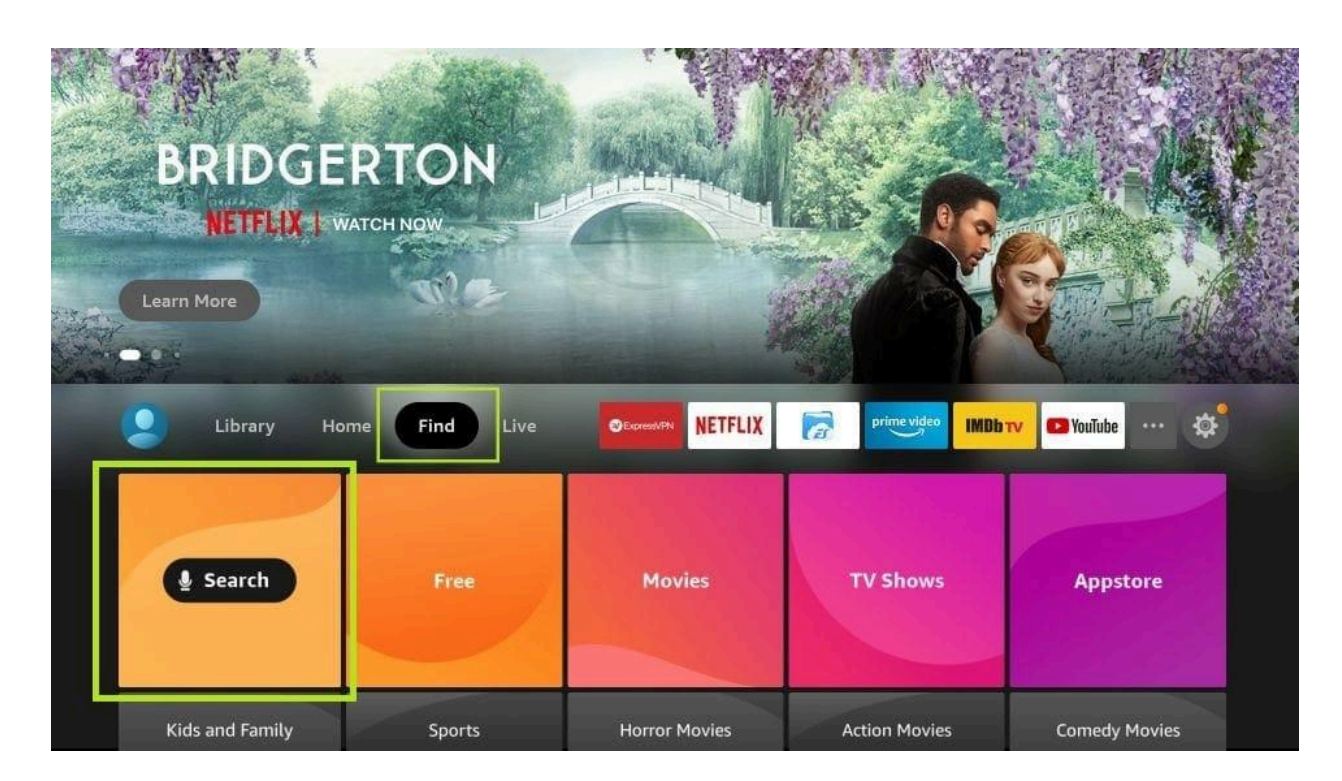

**3.** Type the name of the app (which is *Downloader*)

Click the Downloader option when it is displayed in the search results

Choose the Downloader icon on the following screen and download and install the app

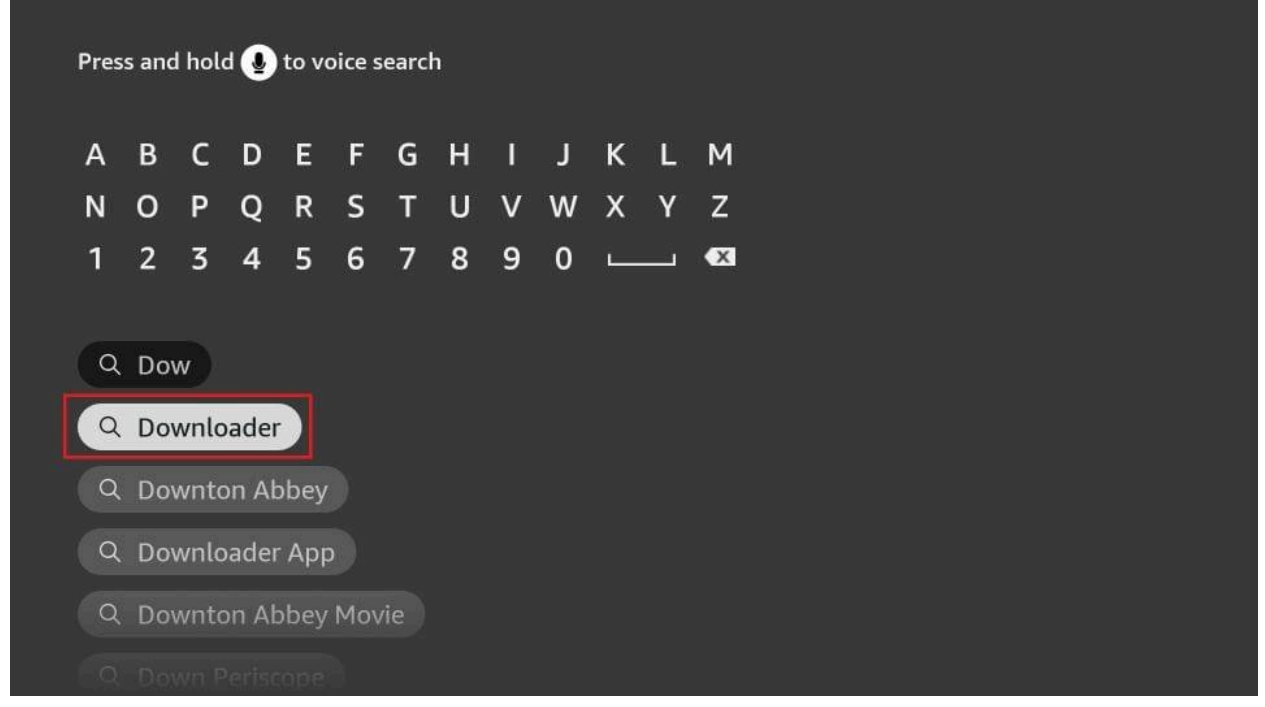

- 4. Get back to the home screen of FireStick after installing the Downloader app
- In the menu bar, click Settings

| (Learn More   | He<br>nes<br>9ry+             |         |                    |              | I Washington B. V. B. |
|---------------|-------------------------------|---------|--------------------|--------------|-----------------------|
| Library Ho    | ome Find Live                 |         | prime video IMDb T | v 🗗 YouTube  |                       |
| <u></u>       | 8                             | (((•    | ¢                  |              |                       |
| Notifications | Account & Profile<br>Settings | Network | Display & Sounds   | Applications |                       |
|               | R                             | Â       | 0                  |              |                       |

5. In the Settings, choose the option My Fire TV

| Library Ho           | me Find Live                  |                                    | prime video IMDb | V VouTube ··· 🔅 |
|----------------------|-------------------------------|------------------------------------|------------------|-----------------|
| $\cap$               | R                             | ((ı,                               | ¢                |                 |
| Notifications        | Account & Profile<br>Settings | °<br>Network                       | Display & Sounds | Applications    |
|                      | R                             |                                    | 0                |                 |
| Equipment<br>Control |                               | Controllers & Bluetooth<br>Devices | Alexa            | Preterences     |
| My Fire TV           | Accessibility                 | ?<br>Help                          | Child Profiles   |                 |
|                      |                               |                                    |                  |                 |

6. When the following set of options are displayed on the next screen, click **Developer** 

Options

|            | MY FIRE TV                |                                          |
|------------|---------------------------|------------------------------------------|
|            | About                     |                                          |
|            | Developer options         | Enable ADB connections over the network. |
|            | Legal & Compliance        |                                          |
| My Fire TV | Sleep                     |                                          |
|            | Restart                   |                                          |
|            | Reset to Factory Defaults |                                          |
|            |                           |                                          |

7. Click Install from unknown apps

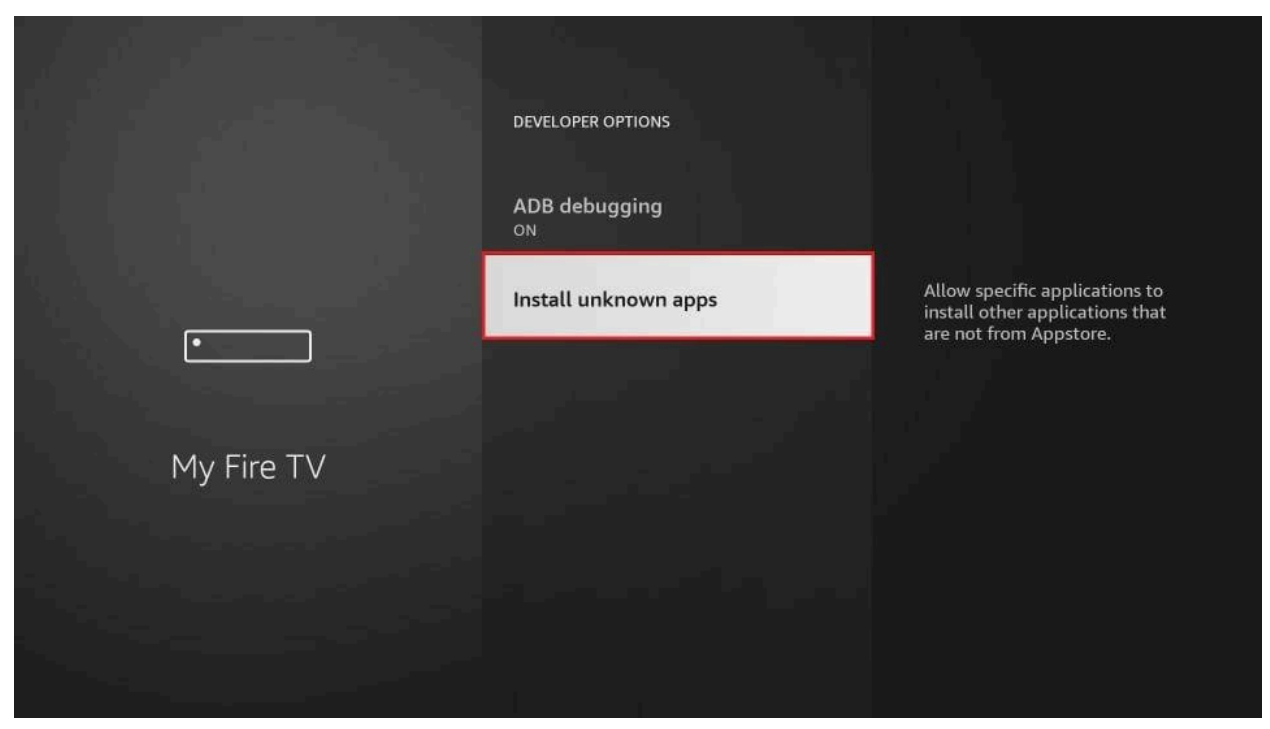

8. Click Downloader to change the status to ON

|            | INSTALL UNKNOWN APPS |                                                                                                    |
|------------|----------------------|----------------------------------------------------------------------------------------------------|
|            | OFF Downloader       | Allow Downloader to install                                                                                                    |
|            | hulu OFF             | other applications that are not<br>from Appstore. Turn this option<br>ON only if you install apps from<br>reliable sources as a developer. |
| My Fire TV | Silk Browser         |                                                                                                    |
|            |                      |                                                                                                    |
|            |                      |                                                                                                    |

With this, you have configured the FireStick settings to allow the installation of IPTV Smarters and other third-party apps. Follow the steps below:

9. You may now open the **Downloader** app

When you run this app for the first time, a set of prompts will appear. Dismiss them until you see the following screen

On this screen, you need to click the URL textbox on the right side (make sure *Home* option in the left menu is selected) where it says *'http://'* 

| Home      | Downloader                                                                                                    | by ŎAFTVnews. | com   |  |  |  |  |  |
|-----------|----------------------------------------------------------------------------------------------------|---------------|-------|--|--|--|--|--|
| Browser   | Enter a URL or Search Term:                                                                                                    |               |       |  |  |  |  |  |
| Files     | Ex: "AFTVnews.com" or "Fire TV News" (Navigate here and press Select [*] )                                                                      |               |       |  |  |  |  |  |
| Fougriton | Go                                                                                                    |               |       |  |  |  |  |  |
| Favorites |                                                                                                    |               |       |  |  |  |  |  |
| Settings  | Please consider supporting this app via these in-app purchase donation buttons:<br>(You'll be given the option to use currency or Amazon Coins) |               |       |  |  |  |  |  |
| Help      | \$1                                                                                                    | \$5           | \$10  |  |  |  |  |  |
|           | \$20                                                                                                    | \$50          | \$100 |  |  |  |  |  |
|           |                                                                                                    |               |       |  |  |  |  |  |

**10.** Go ahead and enter the following path on this window:

https://www.iptvsmarters.com/smarters.apk

Note: You may also use the shortened version of the URL iptvsmarters.com/smarters.apk

Click GO

**10.** Go ahead and enter the following path on this window:

https://www.iptvsmarters.com/smarters.apk

Note: You may also use the shortened version of the URL iptvsmarters.com/smarters.apk

Click GO

| firest | ticktr          | icks.cc  | om/sr   | narte   | er     |        |        |    |     |  |
|--------|-----------------|----------|---------|---------|--------|--------|--------|----|-----|--|
| 1      | 2               | 3        | 4       | 5       | 6      | 7      | 8      | 9  | 0   |  |
| а      | b               | с        | d       | е       | f      | g      | h      | i  | j   |  |
| k      | ι               | m        | n       | 0       | р      | q      | r      | s  | t   |  |
| u      | v               | w        | x       | у       | z      | ļ      |        |    | @   |  |
|        | aA              | #\$%     | äçé     | (e) s   | pace   | ⊡ D    | elete  | cl | ear |  |
|        | ) Previous 😕 Go |          |         |         |        |        |        |    |     |  |
|        |                 | Press ar | nd hold | () to s | ay wor | ds and | phrase | 5  |     |  |
|        |                 |          |         |         |        |        |        |    |     |  |

11. Give it a minute or two until the IPTV Smarter is downloaded onto your FireStick device

| Browser | Enter the URL of the website you want to load or the | file you want to download: |
|---------|------------------------------------------------------|----------------------------|
|         | Download                                             |                            |
|         | File download progress: 13.4 MB/83.6 MB              | as their go-to             |
|         | Cancel                                               | e donation buttons:        |
|         |                                                      |                            |

**12.** When the download has completed, the Downloader app will run the APK file and the installation will start

Click Install

- **13.** Wait for the installation to finish
- **14.** Installation is concluded with the **App installed** notification

You may now choose to click OPEN and get started with IPTV Smarters

**14.** Now all you need to do is log in using the xtream code we sent you.

## USING TIVIMATE IPTV PLAYER

- 1. Go to Play store
- 2. Search for Tivimate IPTV Player and download it.
- 3. Open the app
- 4. Click on Add playlist
- Insert your IPTV subscription URL (will be sent to your email) inside the Playlist URL section
- 6. Click on Okay and wait for the Channels to load.